Quando si accede al link per la compilazione della richiesta, compare la seguente pagina di login.

Nel caso di primo accesso scegliere la voce "Non sei ancora registrato?"

| Login                                   |   |  |
|-----------------------------------------|---|--|
| Inserisci Email e Password per accedere |   |  |
| Email                                   |   |  |
| Password                                | ٥ |  |
| ACCEDI                                  |   |  |
| Hai dimenticato la password             | ? |  |
| Steered as a statute 7                  |   |  |

Si aprirà una finestra in cui è necessario inserire Nome, Cognome, email,

Scegliere una password che deve essere di almeno 8 caratteri e contenere almeno 1 numero, 1 carattere maiuscolo e 1 carattere minuscolo.

Confermare la password scelta, riscrivendola nell'apposito campo

Spuntare la casella con cui si dichiara di accettare le condizioni sulla privacy e premere il bottone REGISTRATI.

| 9                   |   |  |
|---------------------|---|--|
| Nome *              |   |  |
| Cognome *           |   |  |
| Email *             |   |  |
|                     |   |  |
| Password *          | 0 |  |
| Conferma password * | ٢ |  |

Ai sensi e per gli effetti di cui all'art 13 del D. Lgs. 196/2003, relativo al "Codice in materia di protezione dei dati personali" e dell'art 13 del Regolamento UE 679/2016 (Regolamento Generale sulla Protezione dei Dati), La informiamo che il Suo indirizzo e-mail verrà utilizzato unicamente per permettere l'invio delle comunicazioni inerenti la Sua richiesta. In nessun caso i dati saranno ceduti a terzi.

 dichiaro di aver esaminato ed accettato le condizioni di utilizzo e di accettare l'informativa

REGISTRATI

A questo punto compare il seguente messaggio.

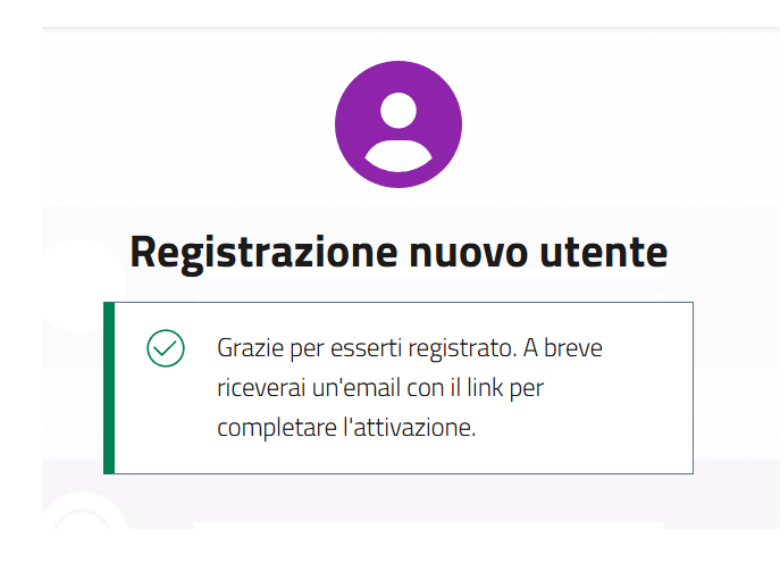

Controllare la propria mail e una volta confermata la registrazione, sulla mail ricevuta sarà possibile accedere alla propria area e compilare la richiesta